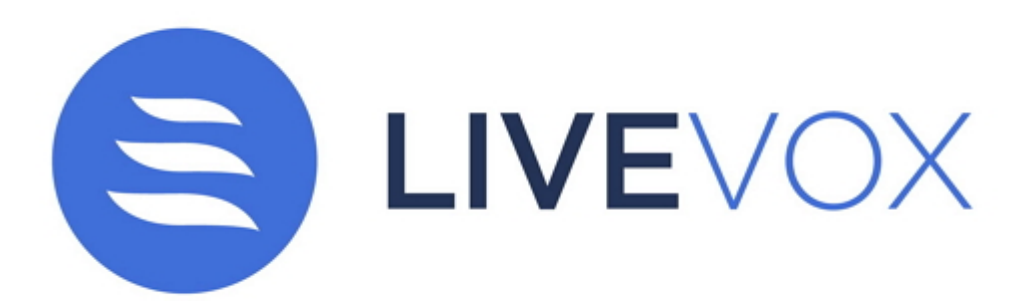

# LiveVox Communicator 5.3 Guide

### Table of Contents

| Introduction                   | 4  |
|--------------------------------|----|
| Prerequisites                  | 5  |
| System Requirements            | 6  |
| Installation                   | 7  |
| Using LVC                      | 8  |
| Selecting Audio Devices        | 8  |
| Exiting LVC                    | 8  |
| Rolling Back to SilverCloud    | 9  |
| LiveVox Customer Care Contacts | 10 |

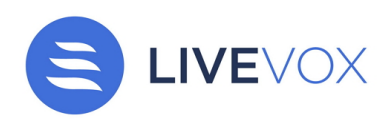

#### Contents

- Introduction
- Prerequisites
- System Requirements
- Installation
- Using LVC
- LiveVox Customer Care Contacts

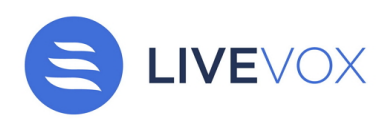

## Introduction

LiveVox Communicator (LVC) integrates seamlessly with the LiveVox communication platform and virtually eliminates configuration and technical competency requirements. LiveVox assumes all responsibility for the configuration, due to which the settings are not accessible. This guarantees interoperability with the LiveVox VoIP platform and eliminates accidental changes that could cause your phone to stop working.

This document describes the features and functionality of the LiveVox Communicator (LVC) 5.3 tool and explains how to use it.

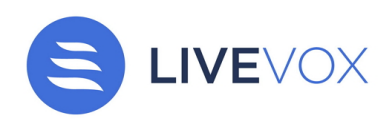

## Prerequisites

You can use LVC 5.3 only if your site is in the NA3.VA2 or NA6 environment.

If your site is currently in the NA3 environment and is being upgraded to LiveVox U12 or a later version of the platform, then, as part of the upgrade, your site will be migrated to the NA3.VA2 environment.

(i) Consider using LVC only if you are unable to use Agent Desktop Native (ADN) or Web Audio.

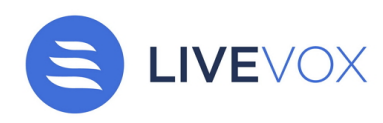

# System Requirements

For a smooth LVC experience, your system must have Internet connectivity and adhere to the following minimal configuration.

| Processor speed  | 1 GHz                                            |
|------------------|--------------------------------------------------|
| Headset          | USB (recommended vendors: Plantronics, Logitech) |
| Operating system | Windows 7 or later                               |
| RAM              | 2 GB                                             |
| Sound card       | Onboard audio with a headphone jack              |

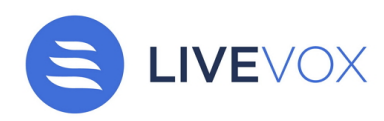

## Installation

The LVC URL to be downloaded is provided by the LiveVox VoIP Implementation Team depending on your settings. To install LVC:

- 1. Save the installation file locally.
- 2. Run the installation file.

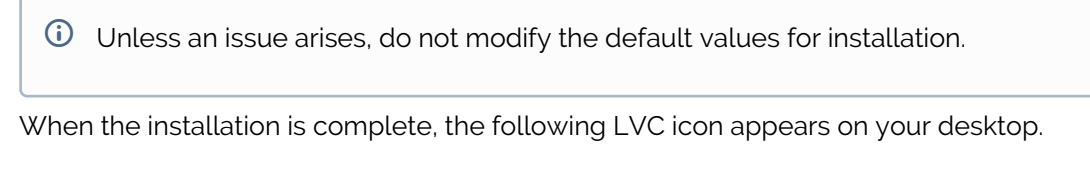

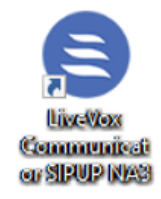

3. Run LVC.

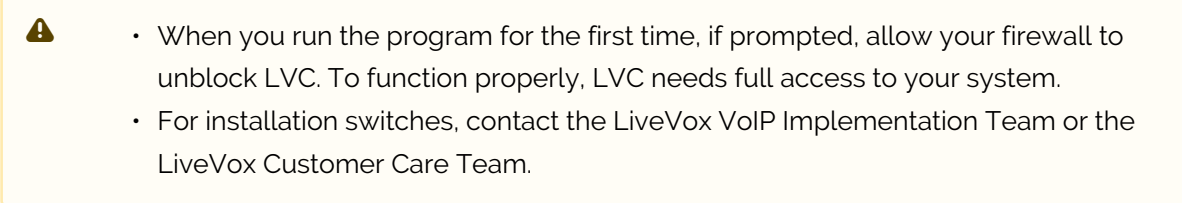

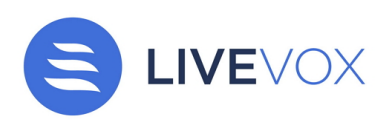

#### Using LVC

After you launch the application, your phone is ready to place calls to the LiveVox platform.

Among the options available on LVC are a dialpad (  $\blacksquare$  ) for dialing into LiveVox and the **Recent** tab to view the recently dialed numbers.

### **Selecting Audio Devices**

To select audio devices:

- Click <sup>(1)</sup>. The Settings menu appears.
- 2. Go to Media > Audio.

The Audio device selection section appears.

3. Select the correct devices from the list of devices, and then click  $\blacktriangleright$  to verify the functionality.

| LVC SIPUP NA3 |         |                                                             | >                                           |
|---------------|---------|-------------------------------------------------------------|---------------------------------------------|
| Settings      | ×       | Audio device select                                         | ion                                         |
| Accounts      | )<br>   | Input Device                                                | Headset Microphone (Plantronics Blackwi 💌 🕨 |
| ▶ Media       |         | Output Device                                               | Headset Earphone (Plantronics Blackwire 💌 🕨 |
| Ja Audio      | <       | Input Speaker                                               | Headset Microphone (Plantronics Blackwi 🔻 🕨 |
| Appearance    |         | Output Speaker                                              | Headset Earphone (Plantronics Blackwire 💌   |
| ★ Features    |         | Ringing Device                                              | Headset Earphone (Plantronics Blackwire 💌 🕨 |
| Automation    | sioning | Automatic microphon Echo cancellation Automatic gain contro | e selection                                 |
| Help / About  | •       | Violse suppression                                          |                                             |

### **Exiting LVC**

On the Windows taskbar, click the **Show hidden icons** icon ( ), right-click the LVC icon, and then click **Exit**.

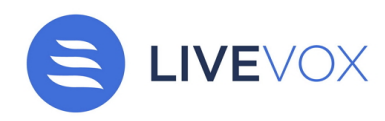

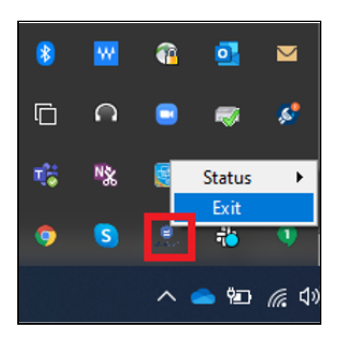

### Rolling Back to SilverCloud

A This section is applicable only if you are in the NA3.VA2 environment.

Do not uninstall the previous version of LVC (**SilverCloud version 3.15.2.1**) for a week. In case of a rollback, agents can log on to LiveVox as usual.

| ← Settings             |                              |                      |
|------------------------|------------------------------|----------------------|
| 命 Home                 | Apps & features              | 2/0/2020             |
| Find a setting         | Microsoft Corporation        | 3/8/2020             |
| Apps                   | Scan To                      | 36.1 MB<br>6/7/2017  |
| E Apps & features      | SilverCloud version 3.15.2.1 | 32.4 MB              |
|                        | 3.15.2.1                     | 1/20/2010            |
| E→ Default apps        | Modify                       | Uninstall            |
| 印 <u></u> Offline maps | mouny                        | onnistan             |
| Apps for websites      | S Skype<br>Skype             | 31.5 MB<br>2/10/2020 |
| □ Video playback       | Skype Meetings App           | 37.7 MB<br>8/9/2019  |
| ⊊ Startup              | Skype version 8.41           | 194 MB<br>3/15/2019  |

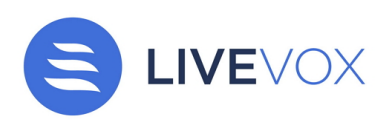

### LiveVox Customer Care Contacts

#### 24 Hour Customer Care Line: (888) 477-3448 LiveVox Customer Care Email: customercare@livevox.com

This document is an unpublished work protected by the United States copyright laws and is proprietary to LiveVox, Inc. ("LiveVox"). Disclosure, copying, reproduction, merger, translation, modification, enhancement, or use by anyone other than authorized employees, clients or licensees of LiveVox, and its affiliate companies, without the prior written consent of LiveVox, is prohibited. This document is intended as a guide to assist users of systems provided by LiveVox, and does not constitute the provision by LiveVox of any legal or compliance advice. Compliance by authorized clients or licensees of LiveVox with all applicable local, state, federal, or foreign laws and regulations is the sole responsibility of those authorized clients or licensees. Further, features and services that rely on third party performance are subject to the errors and omissions of those third parties, over which LiveVox has no control. LiveVox therefore disclaims all liability resulting from or arising out of any services supplied by or through any third-party vendor or any acts or omissions of the applicable third party vendor. Additionally, LiveVox makes no representations or warranties with respect to the accuracy of content supplied by parties other than LiveVox.

#### For Internal and Client Use Only

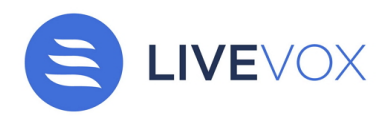